## 教师评学操作流程

一、教师登陆教务系统--教学评价菜单--教师评学

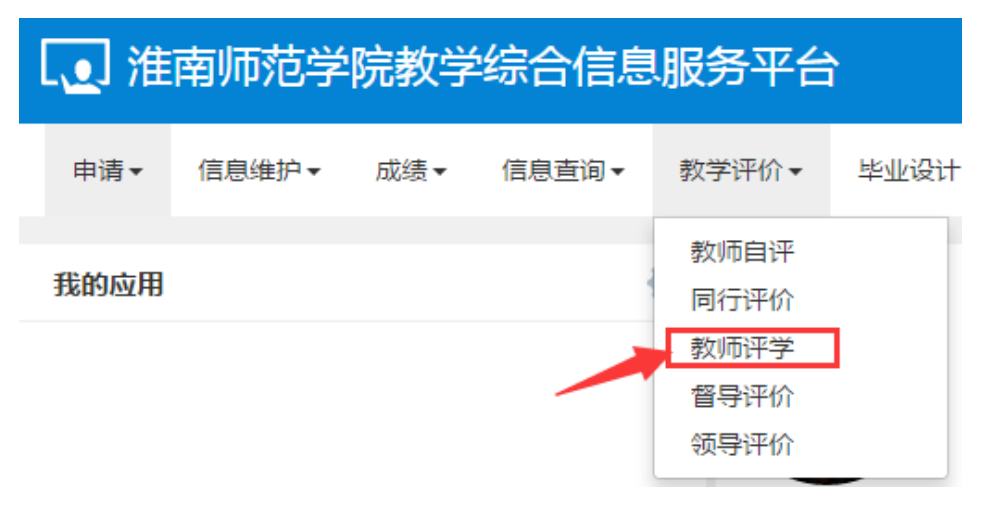

二、进入教师评学界面后,先在左侧选择教学班,然后在右侧指标栏内选择评分等级,最后点击 提交即可完成评价

|    | MICI-        | 3.45 | 37477 |                  | 当前评价课程为:大学计算机基础B:上课时间:星期万第 | 53-4节(6-19周):教学班组成:金融数学   |  |
|----|--------------|------|-------|------------------|----------------------------|---------------------------|--|
| ŧ₩ | 大学计算机基础B     | 讲课   | : 1   | 18(1):金融数学18(2); |                            |                           |  |
| 评  | 大学计算机基础B     | 实验   | ÷ 1   |                  | 教学現                        | 班信息 评价教师: 📻 🗖 👘           |  |
| Ŧ  | 大学计算机基础B     | 讲课   | l     |                  | 评价对象(教师)                   |                           |  |
| Ŧ  | 大学计算机基础的     | 实验   | R.    |                  |                            | 2、选中指标等级                  |  |
|    | /            |      |       |                  | 教师评价教学班                    |                           |  |
|    | /<br>1、选择教学班 |      |       |                  | 学生出勤率、迟到、早退等方面情况           | ◎ 优秀 ◎ 良好 ◎ 中等 ◎ 及格 ◎ 不及格 |  |
|    |              |      |       |                  | 课堂纪律 , 学生课堂注意力、玩手机情况       | ◎ 优秀 ◎ 良好 ◎ 中等 ◎ 及格 ◎ 不及格 |  |
|    |              |      |       |                  | 学生跟随教师思路,理解授课内容并认真记笔记情况    | ◎ 优秀 ◎ 良好 ◎ 中等 ◎ 及格 ◎ 不及格 |  |
|    |              |      |       |                  | 课堂气氛、学生发言、课堂讨论、课后交流情况      | ◎ 优秀 ◎ 良好 ◎ 中等 ◎ 及格 ◎ 不及格 |  |
|    |              |      |       |                  | 学生学习方法、学习效率情况              | ◎ 优秀 ◎ 良好 ◎ 中等 ◎ 及格 ◎ 不及格 |  |
|    |              |      |       |                  | 学生自学能力,课前预习与课后复习情况         | ◎ 优秀 ◎ 良好 ◎ 中等 ◎ 及格 ◎ 不及格 |  |
|    |              |      |       |                  | 独立完成作业,无抄袭现象并随时提出问题情况      | ◎ 优秀 ◎ 良好 ◎ 中等 ◎ 及格 ◎ 不及格 |  |
|    |              |      |       |                  | 学生对学习本课程重要意义和作用的认识情况       | ◎ 优秀 ◎ 良好 ◎ 中等 ◎ 及格 ◎ 不及格 |  |
|    |              |      |       |                  | 学生对本课程感兴趣程度,学生主动性,积极性情况    | ◎ 优秀 ◎ 良好 ◎ 中等 ◎ 及格 ◎ 不及格 |  |
|    |              |      |       |                  | 学生活学活用所学知识,创新能力情况          | ◎ 优秀 ◎ 良好 ◎ 中等 ◎ 及格 ◎ 不及格 |  |
|    |              |      |       |                  | 评语:                        |                           |  |
|    |              |      |       |                  | 3、)                        | 点击提交完成评价                  |  |
|    |              |      |       |                  |                            |                           |  |
|    |              |      |       |                  |                            | 峑 保存 🖌 🧹 提交               |  |